# Configurar e gerenciar contas de usuário em um roteador RV34x Series

## Objetivo

O objetivo deste artigo é mostrar a você como configurar e gerenciar as contas de usuário local e remoto em um RV34x Series Router. Isso inclui como configurar a complexidade de senha de usuários locais, configurar/editar/importar usuários locais, configurar o serviço de autenticação remota usando RADIUS, Ative Diretory e LDAP.

#### Dispositivos aplicáveis | Versão do firmware

Série RV34x | 1.0.01.16 (Baixe o mais recente)

#### Introduction

O RV34x Series Router fornece contas de usuário para exibir e administrar configurações. Os usuários podem ser de grupos diferentes ou pertencer a grupos lógicos de Redes virtuais privadas (VPN - Virtual Private Networks) SSL (Secure Sockets Layer) que compartilham o domínio de autenticação, a rede local (LAN) e as regras de acesso a serviços e as configurações de timeout de ociosidade. O gerenciamento de usuários define que tipo de usuário pode utilizar um determinado tipo de instalação e como isso pode ser feito.

A prioridade externa do banco de dados é sempre RADIUS (Remote Authentication Dial-In User Service)/LDAP (Lightweight Diretory Access Protocol)/AD (Ative Diretory)/Local. Se você adicionar o servidor RADIUS ao roteador, o serviço de login da Web e outros serviços usarão o banco de dados externo RADIUS para autenticar o usuário.

Não há opção para habilitar um banco de dados externo somente para o serviço de login da Web e configurar outro banco de dados para outro serviço. Depois que o RADIUS for criado e ativado no roteador, ele usará o serviço RADIUS como um banco de dados externo para Web Login, Site to Site VPN, EzVPN/3rd Party VPN, SSL VPN, Point-to-Point Transport Protocol (PPTP)/Layer 2 Transport Protocol (L2TP) VPN e 802.1x.

#### **Table Of Contents**

- Configurar uma conta de usuário local
- <u>Complexidade de senha de usuários locais</u>
- <u>Configurar usuários locais</u>
- Editar usuários locais
- Importar usuários locais
- <u>Configurar serviço de autenticação remota</u>
- RADIUS
- <u>Configuração do Ative Diretory</u>
- Integração com o Ative Diretory
- <u>Configurações de integração do Ative Diretory</u>
- <u>LDAP</u>

## Configurar uma conta de usuário local

#### Complexidade de senha de usuários locais

Etapa 1. Faça login no utilitário baseado na Web do roteador e escolha **Configuração do sistema** > **Contas de usuário**.

| System Configuration |         |
|----------------------|---------|
| System               | 1       |
| Time                 |         |
| Log                  |         |
| Email                |         |
| User Acc             | ounts 2 |

Etapa 2. Marque a caixa de seleção **Enable Password Complexity Settings** para ativar os parâmetros de complexidade de senha.

Se esta opção estiver desmarcada, vá para Configurar usuários locais.

# Local Users Password Complexity

### Password Complexity Settings:

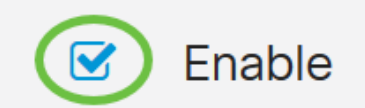

Etapa 3. No campo *Tamanho mínimo da senha*, insira um número que varie de 0 a 127 para definir o número mínimo de caracteres que uma senha deve conter. O padrão é 8.

Para este exemplo, o número mínimo de caracteres é definido como 10.

# Local Users Password Complexity

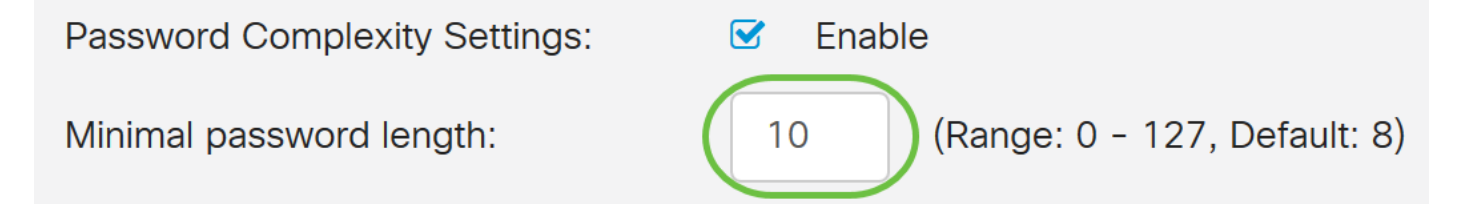

Etapa 4. No campo *Número mínimo de classes de caracteres*, insira um número de 0 a 4 para definir a classe. O número inserido representa o número mínimo ou máximo de caracteres das diferentes classes:

- A senha é composta por caracteres maiúsculos (ABCD).
- A senha é composta por caracteres minúsculos (abcd).
- A senha é composta por caracteres numéricos (1234).
- A senha é composta por caracteres especiais (!@#\$).

Neste exemplo, 4 é usado.

# Local Users Password Complexity Password Complexity Settings: Image: 0 - 127, Default: 8) Minimal number of character classes: Image: 0 - 4, Default: 3) The four classes are: upper case (ABCD...), lower case(abcd...), numerical(1234...) and special characters(!@#\$...).

Etapa 5. Marque a caixa de seleção **Habilitar** para a nova senha deve ser diferente da atual.

### Local Users Password Complexity

| Password Complexity Settings: Settings: Enable                                                            |    |                              |  |
|----------------------------------------------------------------------------------------------------|----|------------------------------|--|
| Minimal password length:                                                                                  | 10 | (Range: 0 - 127, Default: 8) |  |
| Minimal number of character classes:                                                                      | 4  | (Range: 0 - 4, Default: 3)   |  |
| The four classes are: upper case (ABCD), lower case(abcd), numerical(1234) and special characters(!@#\$). |    |                              |  |
| The new password must be different than the current one: 🕝 Enable                                         |    |                              |  |

Etapa 6. No campo *Password Aging Time*, insira o número de dias (0 a 365) para a expiração da senha. Neste exemplo, **180** dias foram inseridos.

| Local Users Password Complexity                                                                           |                                 |  |  |
|----------------------------------------------------------------------------------------------------|---------------------------------|--|--|
| Password Complexity Settings:                                                                             | C Enable                        |  |  |
| Minimal password length:                                                                                  | 10 (Range: 0 - 127, Default: 8) |  |  |
| Minimal number of character classes:                                                                      | 4 (Range: 0 - 4, Default: 3)    |  |  |
| The four classes are: upper case (ABCD), lower case(abcd), numerical(1234) and special characters(!@#\$). |                                 |  |  |
| The new password must be different than the current one: 🗹 Enable                                         |                                 |  |  |
| Password Aging Time: 180 days(Range: 0 - 365, 0 means never expire)                                       |                                 |  |  |

Agora você configurou com êxito as configurações de Complexidade de Senha de Usuários Locais no roteador.

#### Configurar usuários locais

Etapa 1. Na tabela Lista de associação de usuário local, clique em **Adicionar** para criar uma nova conta de usuário. Você será levado à página Adicionar conta de usuário.

# Local Users

# Local User Membership List

| □ # \$ | User Name 🖨 | Group * 🖨 |  |
|--------|-------------|-----------|--|
| □ 1    | cisco       | admin     |  |
| □ 2    | guest       | guest     |  |
|        |             |           |  |

## \* Should have at least one account in the "admin" group

No cabeçalho *Adicionar conta de usuário*, os parâmetros definidos nas etapas Complexidade da senha local são exibidos.

# User Accounts

# Add User Account

The current minimum requirements are as follows.

- Minimal password length: 8
- Minimal number of character classes: 3
- The new password must be different than the current one

Etapa 2. No campo Nome de usuário, insira um nome de usuário para a conta.

#### Neste exemplo, Administrator\_Noah é usado.

| User Name               | Administrator_Noah             | )                  |
|-------------------------|--------------------------------|--------------------|
| New Password            | Password may not be left blank | ( Range: 8 - 127 ) |
| New Password Confirm    | Password may not be left blank |                    |
| Password Strength Meter |                                |                    |
| Group                   | admin ~                        |                    |

Etapa 3. No campo *Nova senha*, insira uma senha com os parâmetros definidos. Neste exemplo, o comprimento mínimo da senha deve ser composto de 10 caracteres com uma combinação de letras maiúsculas, minúsculas, numéricas e caracteres especiais.

| User Name               | Administrator_Noah             |                               |
|-------------------------|--------------------------------|-------------------------------|
| New Password            | •••••                          | ( Range: 8 - 127 )            |
| New Password Confirm    | Password may not be left blank | Must match the previous entry |
| Password Strength Meter |                                | ]                             |
| Group                   | admin ~                        |                               |

Etapa 4. No campo *Nova confirmação de senha*, digite novamente a senha para confirmá-la. Um texto ao lado do campo aparecerá se as senhas não coincidirem.

| User Name               | Administrator_Noah |                    |
|-------------------------|--------------------|--------------------|
| New Password            | •••••              | ( Range: 8 - 127 ) |
| New Password Confirm    | ••••••             | )                  |
| Password Strength Meter |                    |                    |
| Group                   | admin ~            |                    |

O Password Strength Meter (Medidor de força da senha) é alterado dependendo da força da sua senha.

| Password Strength Meter               |  |  |
|---------------------------------------|--|--|
| · · · · · · · · · · · · · · · · · · · |  |  |

Etapa 5. Na lista suspensa *Grupo*, escolha um grupo para atribuir um privilégio a uma conta de usuário. As opções são:

- admin Privilégios de leitura e gravação.
- convidado Privilégios somente leitura.

Para este exemplo, admin é escolhido.

| User Name               | Administrator_Noah |                    |
|-------------------------|--------------------|--------------------|
| New Password            | ••••••             | ( Range: 8 - 127 ) |
| New Password Confirm    | ••••••             |                    |
| Password Strength Meter |                    |                    |
| Group                   | admin ~            |                    |
|                         | admin              |                    |
|                         | guest              |                    |

Etapa 6. Clique em Apply.

| User Accounts                                                                                    |                                                                                                    |                    | Apply Cancel |
|--------------------------------------------------------------------------------------------------|----------------------------------------------------------------------------------------------------|--------------------|--------------|
| Add User Account                                                                                 |                                                                                                    |                    |              |
| <ul> <li>Minimal password le</li> <li>Minimal number of c</li> <li>The new password r</li> </ul> | rements are as follows.<br>ngth: 8<br>haracter classes: 3<br>nust be different than the current one |                    |              |
| User Name                                                                                        | Administrator_Noah                                                                                  |                    |              |
| New Password                                                                                     | •••••                                                                                               | ( Range: 8 - 127 ) |              |
| New Password Confirm                                                                             | ••••••                                                                                              |                    |              |
| Password Strength Meter                                                                          |                                                                                                    |                    |              |
| Group                                                                                            | admin                                                                                               |                    |              |

Você agora configurou com êxito a Associação de usuário local em um roteador RV34x Series.

#### Editar usuários locais

Etapa 1. Marque a caixa de seleção ao lado do nome de usuário local na tabela Lista de associação de usuário local.

Para este exemplo, Administrator\_Noah é escolhido.

# Local Users

# Local User Membership List

| + 🕜 🛍 📥 |                    |           |  |
|---------|--------------------|-----------|--|
| □ # \$  | User Name 🖨        | Group * 🖨 |  |
| 1       | Administrator_Noah | admin     |  |
| □ 2     | cisco              | admin     |  |
| □ 3     | guest              | guest     |  |

Etapa 2. Clique em Editar.

# Local Users

# Local User Membership List

| + 🕜 🛍 📥  |                    |           |
|----------|--------------------|-----------|
| □ #\$    | User Name 🖨        | Group * 🖨 |
| <b>I</b> | Administrator_Noah | admin     |
| □ 2      | cisco              | admin     |
| □ 3      | guest              | guest     |

O nome de usuário não pode ser editado.

Etapa 3. No campo *Senha antiga*, digite a senha que foi configurada anteriormente para a conta de usuário local.

| Edit User Acco | ount               |
|----------------|--------------------|
| User Name      | Administrator_Noah |
| Old Password   | ••••••             |

Etapa 4. No campo *Nova senha*, digite uma nova senha. A nova senha deve atender aos requisitos mínimos.

# Edit User Account

| User Name    | Administrator_Noah |                    |
|--------------|--------------------|--------------------|
| Old Password | •••••              |                    |
| New Password | ••••••             | ( Range: 0 - 127 ) |

Etapa 5. Insira a nova senha novamente no campo *Nova confirmação de senha* para confirmá-la. Essas senhas devem corresponder.

| Edit User Acco       | ount               |                    |
|----------------------|--------------------|--------------------|
| User Name            | Administrator_Noah |                    |
| Old Password         | ••••••             |                    |
| New Password         | •••••              | ( Range: 0 - 127 ) |
| New Password Confirm | ••••••             |                    |

Etapa 6. (Opcional) Na lista suspensa Grupo, escolha um grupo para atribuir um privilégio a uma conta de usuário.

Neste exemplo, convidado é escolhido.

# Edit User Account

| User Name            | Administrator_Noah |                    |
|----------------------|--------------------|--------------------|
| Old Password         | ••••••             |                    |
| New Password         | ••••••             | ( Range: 0 - 127 ) |
| New Password Confirm | ••••••             |                    |
| Group                | guest              |                    |
|                      | admin              |                    |
|                      | guest              |                    |

#### Passo 7. Clique em Apply.

| User Accounts        |                    | Apply Cancel       |
|----------------------|--------------------|--------------------|
| Edit User Acco       | ount               |                    |
| User Name            | Administrator_Noah |                    |
| Old Password         | ••••••             |                    |
| New Password         | ••••••             | ( Range: 0 - 127 ) |
| New Password Confirm | •••••              |                    |
| Group                | guest ~            |                    |

Agora você deve ter editado com êxito uma conta de usuário local.

# Local Users

# Local User Membership List

| + 🗷   | <u>iii</u> 📥       |           |
|-------|--------------------|-----------|
| □ # ♦ | User Name 🖨        | Group * 🖨 |
| □ 1   | Administrator_Noah | guest     |
| □ 2   | cisco              | admin     |
| □ 3   | guest              | guest     |

\* Should have at least one account in the "admin" group

#### Importar usuários locais

Etapa 1. Na área Importação de usuários locais, clique em

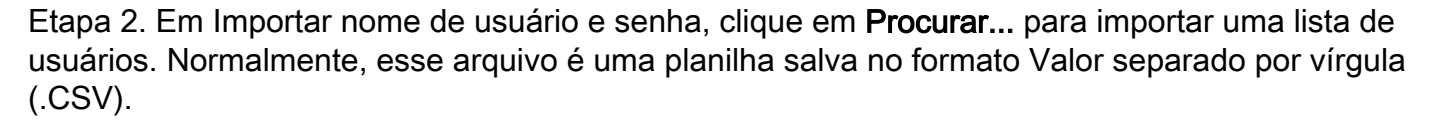

Neste exemplo, user-template.csv é escolhido.

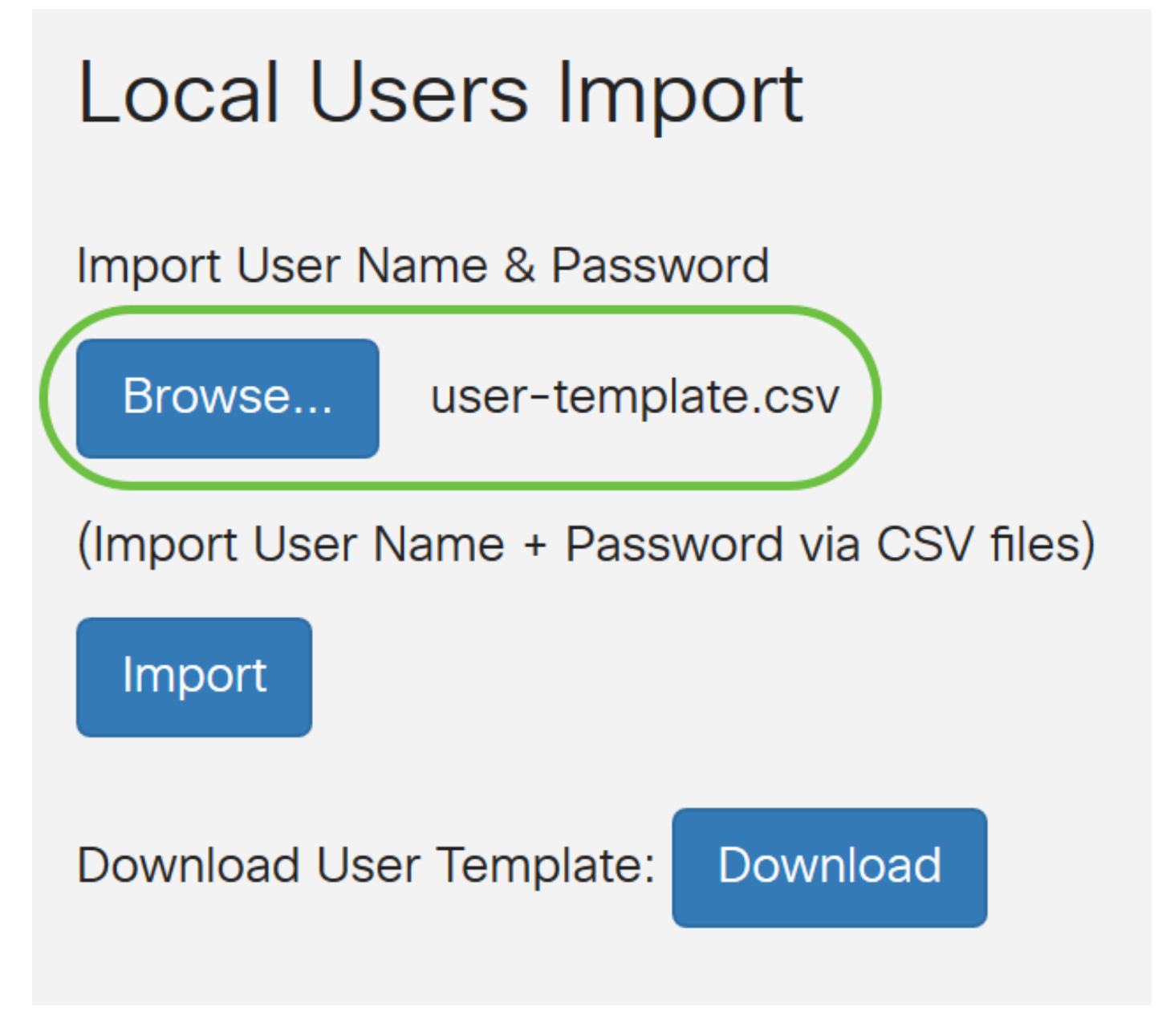

Etapa 3. (Opcional) Se você não tiver um modelo, clique em **Download** na área Download User Template.

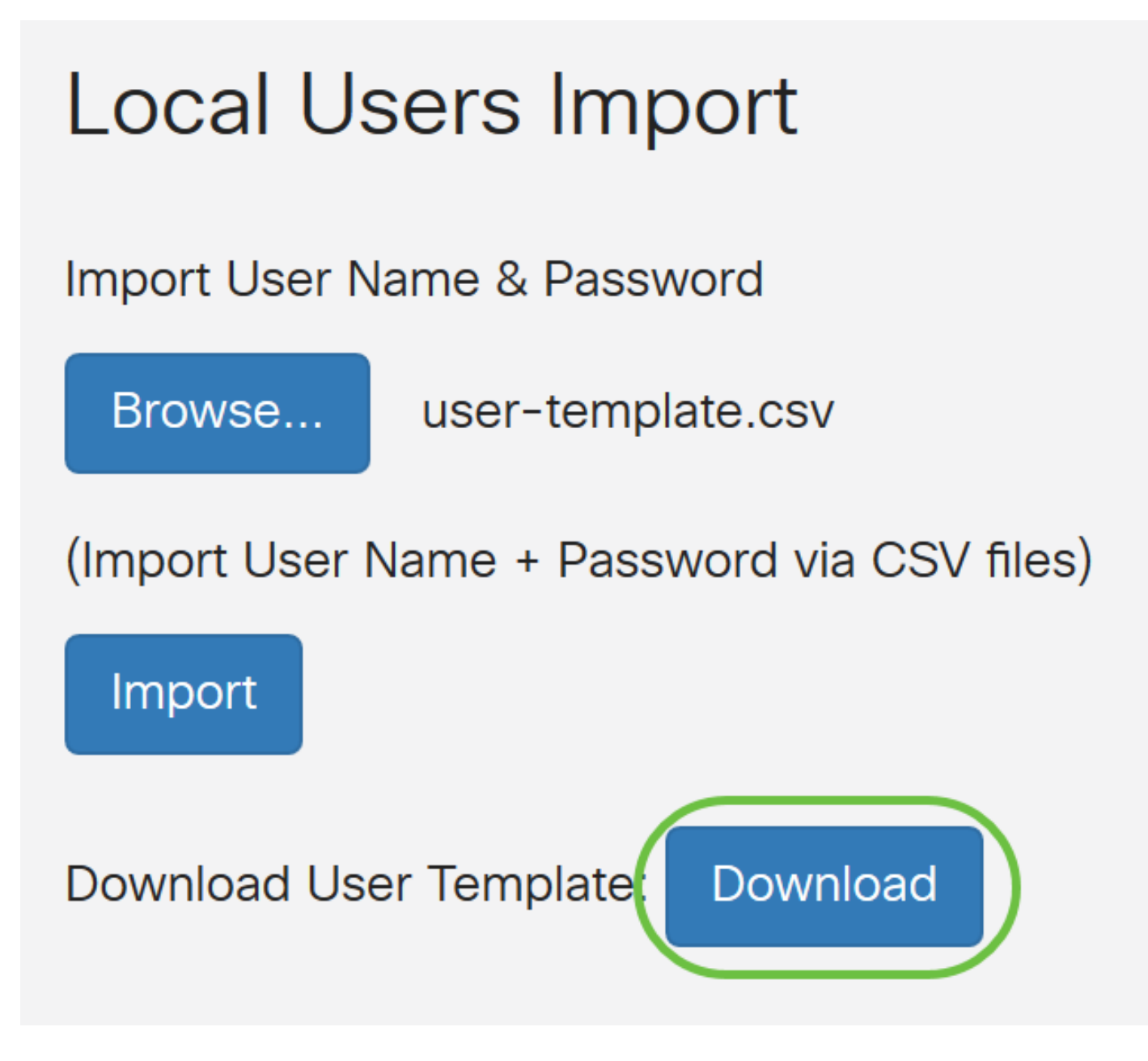

Etapa 4. Clique em Importar.

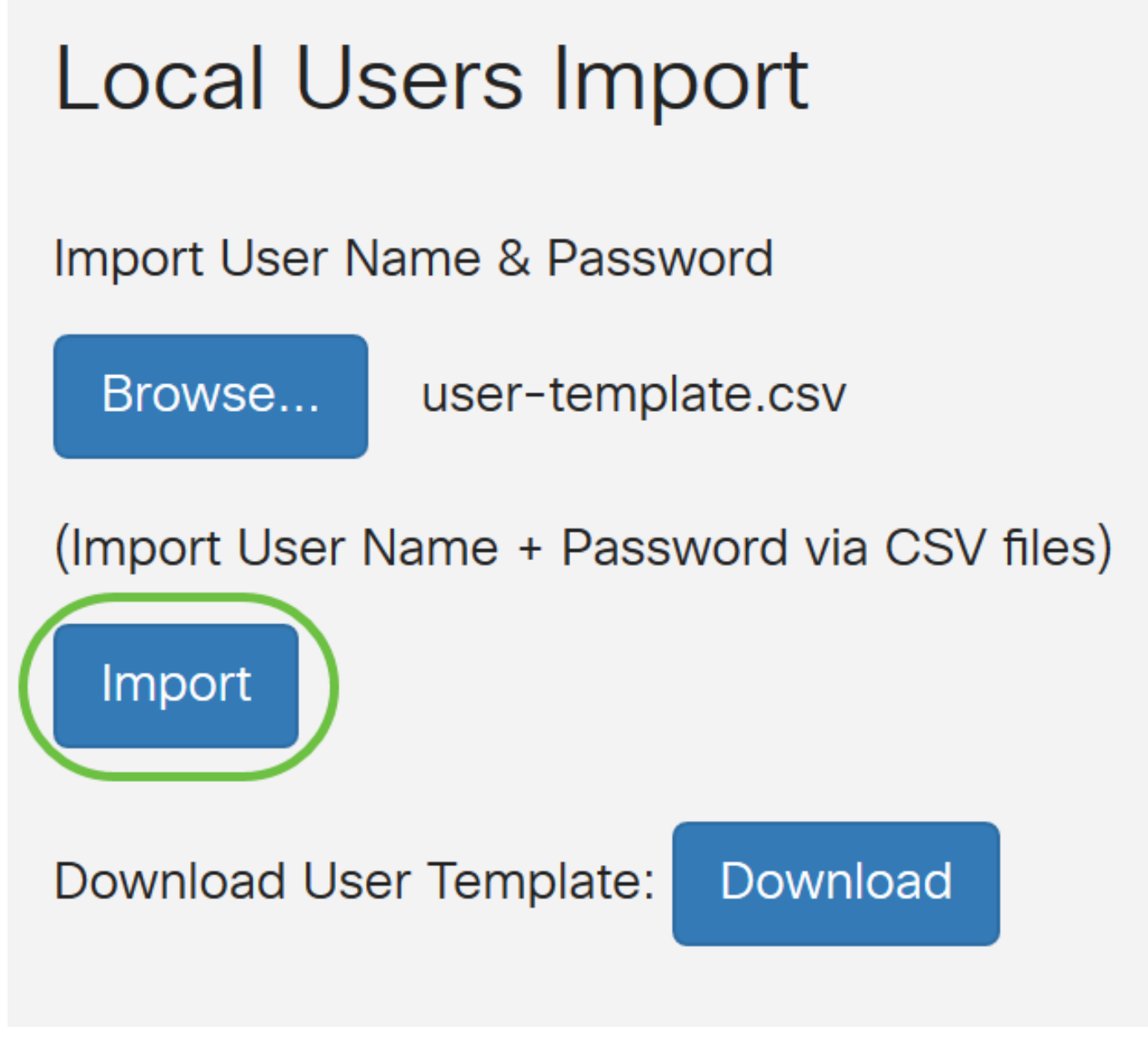

Uma mensagem ao lado do botão importar será exibida informando que a importação foi bemsucedida.

Agora você importou com êxito uma lista de usuários locais.

## Configurar serviço de autenticação remota

#### RADIUS

Etapa 1. Na Tabela de serviços de autenticação remota, clique em Adicionar para criar uma entrada.

# **Remote Authentication Service Table**

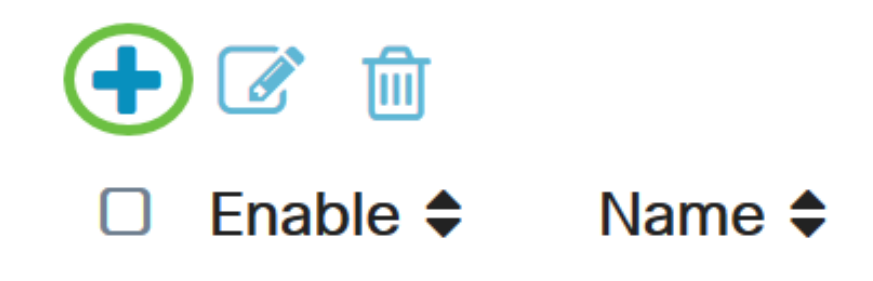

Etapa 2. No campo Nome, crie um nome de usuário para a conta.

Para este exemplo, é usado Administrador.

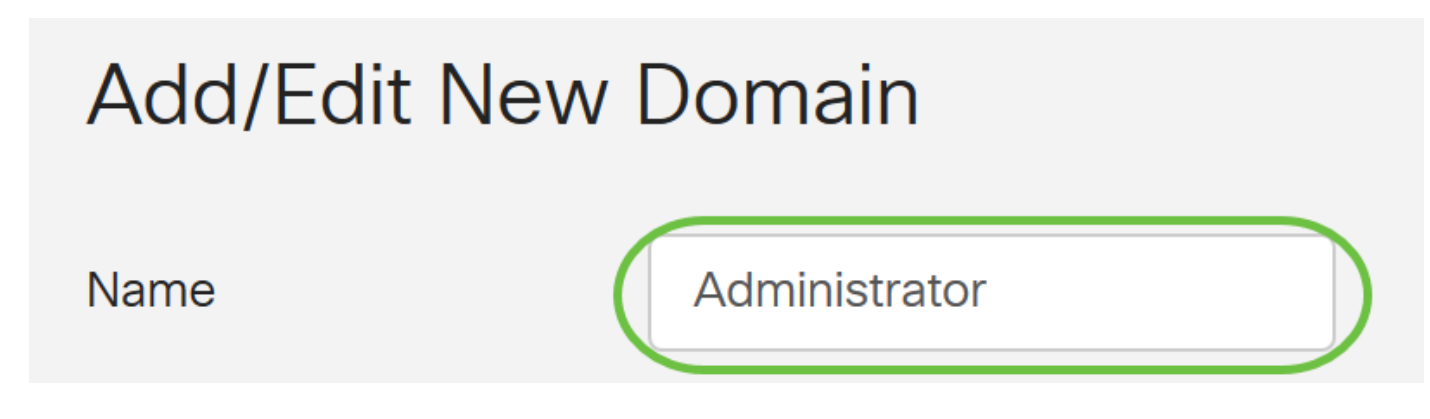

Etapa 3. No menu suspenso Authentication Type (Tipo de autenticação), escolha **Radius**. Isso significa que a autenticação do usuário será feita através de um servidor RADIUS.

Somente uma única conta de usuário remoto no RADIUS pode ser configurada.

| Authentication Type | RADIUS           |    |
|---------------------|------------------|----|
| Primary Server      | RADIUS           | )- |
|                     | Active Directory |    |
| Backup Server       |                  |    |

Etapa 4. No campo Servidor primário, insira o endereço IP do servidor RADIUS primário.

Neste exemplo, 192.168.3.122 é usado como o servidor primário.

| Primary Server | 192.168.3.122 | Port | 389 |
|----------------|---------------|------|-----|
|                |               |      |     |

Etapa 5. No campo Porta, insira o número da porta do servidor RADIUS primário.

Para este exemplo, 1645 é usado como o número da porta.

| Primary Server | 192.168.3.122 | <b>Port</b> 389 |  |
|----------------|---------------|-----------------|--|
|                |               |                 |  |

Etapa 6. No campo *Backup Server*, insira o endereço IP do servidor RADIUS de backup. Isso serve como um failover caso o servidor primário fique inoperante.

Neste exemplo, o endereço do servidor de backup é 192.168.4.122.

| Backup Server | 192.168.4.122 | Port | 389 |
|---------------|---------------|------|-----|
|               |               |      |     |

Passo 7. No campo Porta, digite o número do servidor RADIUS de backup.

| Backup Server | 192.168.4.122 | Port | 389 |
|---------------|---------------|------|-----|
|               |               |      |     |

Neste exemplo, **1646** é usado como o número da porta.

Etapa 8. No campo *chave pré-compartilhada*, insira a chave pré-compartilhada configurada no servidor RADIUS.

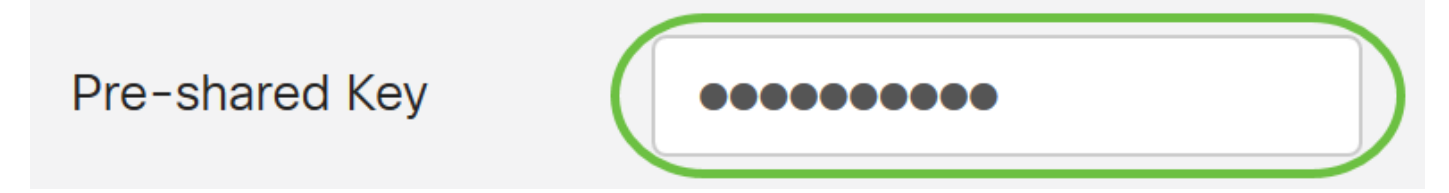

Etapa 9. No campo *Confirmar chave pré-compartilhada*, insira novamente a chave pré-compartilhada para confirmar.

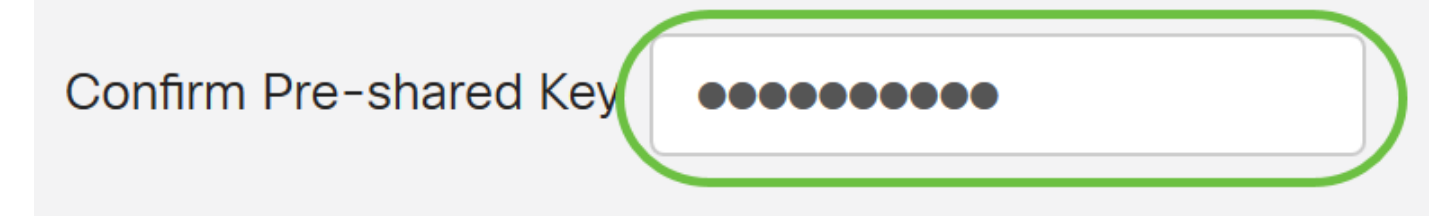

Etapa 10. Clique em Apply.

#### Add/Edit New Domain

| Name                   | Administrator |      |     |
|------------------------|---------------|------|-----|
| Authentication Type    | RADIUS ~      |      |     |
| Primary Server         | 192.168.3.122 | Port | 389 |
| Backup Server          | 192.168.4.122 | Port | 389 |
| Pre-shared Key         | ••••••        |      |     |
| Confirm Pre-shared Key | •••••         |      |     |

Você será levado à página principal da conta de usuário. A conta recentemente configurada aparece agora na tabela Remote Authentication Service.

Você agora configurou com êxito a autenticação RADIUS em um RV34x Series Router.

#### Configuração do Ative Diretory

Etapa 1. Para concluir a configuração do Ative Diretory, você precisará estar conectado ao Servidor do Ative Diretory. No PC, abra **usuários e computadores do Ative Diretory** e navegue até o contêiner que terá as contas de usuário usadas para fazer login remotamente. Neste exemplo, usaremos o contêiner **Usuários**.

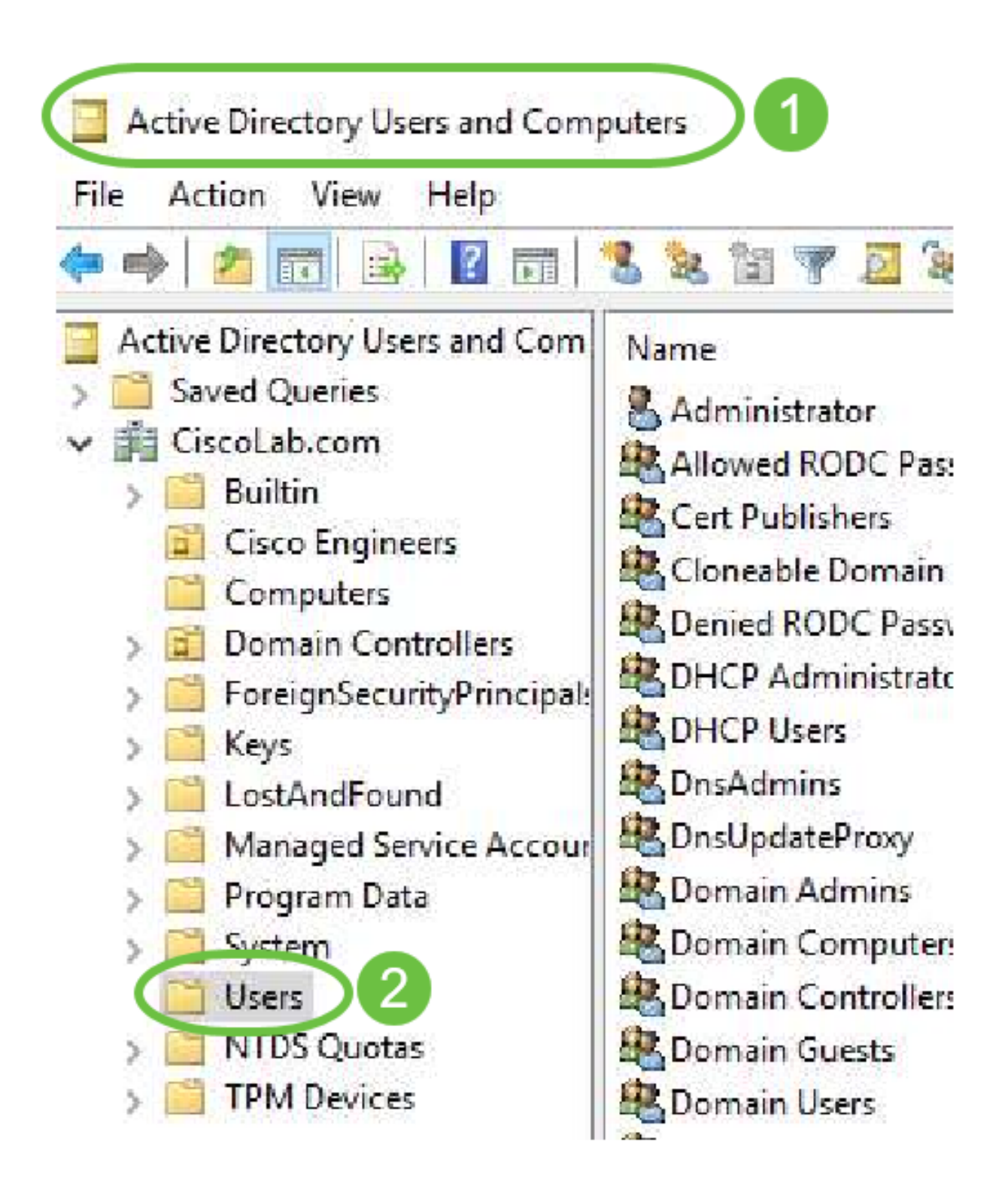

Etapa 2. Clique com o botão direito do mouse no contêiner e selecione **Propriedades**. Navegue até a guia *Editor de atributos* e localize o campo *uniqueName*. Se esta guia não estiver visível, você precisará ativar a exibição de recursos avançados em Usuários e computadores do Ative Diretory e iniciá-la novamente. Anote este campo e clique em **Cancelar**. Esse será o caminho do contêiner do usuário. Esse campo também será necessário ao configurar o RV340 e deve corresponder exatamente.

| Find                     |                                                                                    | Attributes:                                                                                                |                                                                                                    | 1000                                                                            |
|--------------------------|------------------------------------------------------------------------------------|----------------------------------------------------------------------------------------------------|----------------------------------------------------------------------------------------------------|---------------------------------------------------------------------------------|
| New<br>All Tasks         | >                                                                                  | Attribute<br>adminDescription<br>adminDisplayName<br>cn<br>defaultClassStore<br>description<br>displayName | Value<br><not set=""><br/><not set=""><br/>Users<br/><not set=""><br/>Defa<br/><not set=""><br/>Defa<br/><not set=""><br/>Control of the set of the set</not></not></not></not></not> | ntı                                                                             |
| View                     | >                                                                                  | distinguishedName                                                                                          | CN=Users,DC=CiscoLab,DC=com                                                                                                    | D                                                                               |
| Refresh<br>Export List 2 |                                                                                    | dSASignature<br>dSCorePropagationD<br>extensionName<br>flags<br>fSMORoleOwner<br>instanceType              | <pre><notset> 8/15/2019 7:12:46 AM Pacific Daylight Tir <not set=""> <not set=""> <not set=""> <not set=""> 0x4 = (WRITE)</not></not></not></not></notset></pre>                                                                                                    | ne                                                                              |
| Properties               |                                                                                    | Kou                                                                                                    | 6                                                                                                    | >                                                                               |
|                          | Find<br>Find<br>New<br>All Tasks<br>View<br>Refresh<br>Export List 2<br>Properties | Find<br>New ><br>All Tasks ><br>View ><br>Refresh<br>Export List 2<br>Properties                           | Find Find Find Attributes Attribute adminDescription adminDisplayName cn defaultClassStore description displayName displayName di                                                                                 | Find   Find   New   New   All Tasks   View   Refresh   Export List   Properties |

Etapa 3. Crie um Grupo de Segurança Global no mesmo contêiner das Contas de Usuário que serão usadas.

No contêiner selecionado, clique com o botão direito do mouse em uma área em branco e selecione **Novo > Grupo**.

Select the following:

- Nome do grupo Este nome deverá ser uma correspondência exata com o nome do grupo de usuários criado no RV340. Neste exemplo, usaremos **VPNUsers**.
- Escopo do grupo Global
- Tipo de grupo Segurança

#### Click OK.

| roup - Domai         Members in this group c           roup - Domai         Members of this group           roup - Global         Members of this group t | Delegate Control<br>Find | Create in: CiscoLab.                                        |    |
|----------------------------------------------------------------------------------------------------|--------------------------|-------------------------------------------------------------|----|
| Computer                                                                                                    | New                      |                                                             |    |
| Contact                                                                                                    | All Tasks                | > Group name:                                               |    |
| Group                                                                                                    | Refresh                  | VPNUsers                                                    |    |
| InetOrgPerson                                                                                                    | Export List              | Group name (pre-Windows 2000):                              |    |
| msDS-ResourcePropertyList                                                                                                    | View                     | > VPNUsers                                                  |    |
| msDS-ShadowPrincipalContainer                                                                                                    | Arrange Icons            | Group scope     Group type     Opomain local     Group type |    |
| msImaging-PSPs                                                                                                    | Line up Icons            | Global 4     Obistribution                                  |    |
| MSMQ Queue Alias                                                                                                    | Properties               | OUniversal                                                  |    |
| Printer                                                                                                    | Help                     |                                                             |    |
| User                                                                                                    |                          |                                                             | _  |
| Shared Folder                                                                                                    |                          | OK Cance                                                    | el |

Etapa 4. Para criar novas contas de usuário, faça o seguinte:

- Clique com o botão direito do mouse em um espaço vazio no Contêiner e selecione Novo > Usuário.
- Digite Nome, Sobrenome.
- Digite o Nome de logon do usuário.
- Clique em Next.

| - Global DNS   | clients who are per  | Delegate Corrol | New Object - User                 | ×             |
|----------------|----------------------|-----------------|-----------------------------------|---------------|
| - Global Desig | nated administrato   | Find            |                                   |               |
| Computer       |                      | New             | Create in: 3 oLab.com/Users       |               |
| Contact        |                      | All Tasks       | 3                                 |               |
| Group          |                      | Refresh         | First name: Bruce                 | nitials:      |
| InetOrgPers    | on                   | Export List     | Last name: Wayne                  |               |
| msDS-KeyC      | redential            |                 | Full name: BWayne                 |               |
| msDS-Reso      | urcePropertyList     | View            |                                   |               |
| msDS-Shad      | owPrincipalContainer | Arrange Icons   | > User logon name:<br>BWayne      | com           |
| msImaging      | -PSPs                | Line up Icons   | Hard loans same free Windows 2000 |               |
| MSMQ Que       | ue Ali               | Properties      | CISCOLAB\ BWayne                  |               |
| Printer        | 9                    | Help            |                                   | -6            |
| User           |                      |                 | -                                 |               |
| Shared Fold    | er                   |                 | < Back                            | Next > Cancel |

Você será solicitado a inserir uma senha para o usuário. Se *o usuário precisar alterar a senha na próxima* caixa de *login* estiver marcada, o usuário terá que fazer login localmente e alterar a senha ANTES de fazer login remotamente.

Clique em Finish.

Se já forem criadas contas de usuário que precisam ser usadas, talvez seja necessário fazer ajustes. Para ajustar o nome canônico de um usuário, selecione-o, clique com o botão direito do mouse e selecione **Renomear**. Verifique se todos os espaços foram removidos e se eles correspondem ao Nome de logon do usuário. Isso NÃO alterará o nome de exibição dos usuários. Click **OK**.

| 💦 Cisco B. User 🔛  | User            |   |           |      |
|--------------------|-----------------|---|-----------|------|
| 😤 Cloneable Dom    | Сору            |   |           |      |
| RODC P             | Add to a group  |   |           |      |
| Administ           | Name Mappings   |   |           |      |
| Rep Users          | Disable Account |   |           |      |
| A DnsAdmins        |                 |   |           |      |
| A DnsUpdateProx    | Reset Password  |   |           |      |
| Bomain Admin       | Move            |   |           |      |
| 🗟 Domain Compu     | Open Home Page  |   |           |      |
| R Domain Contro    | Send Mail       |   |           |      |
| 🗟 Domain Guests    |                 |   |           |      |
| 🗟 Domain Users     | All Tasks       | > |           |      |
| 🕂 Enterprise Admi  | Cut             |   |           |      |
| 😤 Enterprise Key A | Delete          |   |           |      |
| 🗟 Enterprise Read  | Pename          |   |           |      |
| Roup Policy Cr     | Kendrite        |   | 3         |      |
| Guest              | Properties      |   |           |      |
|                    | Help            |   | 💧 CUser 📃 | User |

Etapa 5. Depois que as contas de usuário forem estruturadas corretamente, precisarão receber direitos para fazer login remotamente.

Para fazer isso, selecione a conta de usuário, clique com o botão direito do mouse e selecione **Propriedades**.

| と Cisco B. User  | User            |     |
|------------------|-----------------|-----|
| Cioneable Dom    | Сору            |     |
| RODC P           | Add to a group  | 1   |
| B DHCP Administ  | Name Mappings   |     |
| BHCP Users       | Disable Account |     |
| A DnsAdmins      | Reset Password  |     |
| DnsUpdateProx    | Move            |     |
| Domain Admin:    | Onen Home Dage  |     |
| Domain Compu     | Open Home Page  |     |
| Domain Contro    | Send Mail       |     |
| Bomain Guests    | All Tasks       | >   |
| Domain Users     |                 | -10 |
| Enterprise Admi  | Cut             |     |
| Enterprise Key A | Delete          |     |
| Enterprise Read  | Re 2 a          |     |
| Roup Policy Cr   |                 |     |
| Guest            | Properties      |     |
|                  | Help            |     |

Em *Propriedades do usuário*, selecione a guia **Editor de atributos** e role para baixo até *DistinguedName*. Certifique-se de que o primeiro *CN=* tem o nome de início de sessão de utilizador correto sem espaços.

| Security    | En            | vironment            | Sessi      | ons     | R     | lemote co   | ontrol   |
|-------------|---------------|----------------------|------------|---------|-------|-------------|----------|
| General     | Address       | Account              | Profile    | Teleph  | ones  | 201         | nization |
| Published C | ertificates   | Member Of            | Password   | Replica | tion  | Dia         | Object   |
| Remote      | Desktop Se    | rvices Profile       | CC         | M+      | F     | Attribute E | ditor    |
| 1.1.        |               |                      |            |         |       |             |          |
| desktopF    | rofile        | <not set=""></not>   | ·          |         |       |             | 117      |
| destinatio  | Indicator     | <not set=""></not>   | ·          |         |       |             |          |
| displayNa   | ame           | Cisr 3               | User       |         |       |             |          |
| displavNa   | ame Printable | e <not set=""></not> | ,<br>,     |         |       |             |          |
| distinguis  | hedName       | CN=CUs               | er,CN=User | s,DC=Ci | scoLa | b,DC=co     |          |
|             |               |                      |            |         |       |             |          |

Selecione a guia Membro de e clique em Adicionar.

Cisco B. User Properties

| Jecuny      | r En         | wironment      | Sess       | ions          | Remote c    | ontrol   |
|-------------|--------------|----------------|------------|---------------|-------------|----------|
| Remote      | Desktop Se   | rvic file      | C          | OM+           | Attribute I | Editor   |
| General     | Address      | Account        | Profile    | Telephones    | e Orga      | nization |
| Published ( | Certificates | Member Of      | Passwon    | d Replication | Dial-in     | Object   |
| Member o    | of:          |                |            |               |             |          |
| Name        |              | Active Directo | ory Domain | Services Fold | der         |          |
| Domain      | Users        | CiscoLab.con   | n/Users    |               |             |          |
|             |              |                |            |               |             |          |
|             |              |                |            |               |             |          |

Digite o nome do *Grupo de Segurança Global* e selecione **Verificar nome**. Se a entrada estiver sublinhada, clique em **OK**.

?

| Select Groups                          | 3                     |
|----------------------------------------|-----------------------|
| Select this object type:               |                       |
| Groups or Built-in security principals | Object Types          |
| From this location:                    |                       |
| Ciscol ab.com                          | Locations<br>amples): |
| VPNUsers                               | Check Names           |
| Advanced                               | OK Cancel             |

Selecione a guia **Discar**. Na seção *Permissão de Acesso à Rede*, selecione **Permitir Acesso** e deixe o restante como padrão.

| Security   | r Er         | nvironment      | Sess    | ions          | Remote control  |
|------------|--------------|-----------------|---------|---------------|-----------------|
| General    | Address      | Account         | Profile | Telephones    | a ganization    |
| Remote     | Desktop Se   | ervices Profile | C       | OM+           | Attroute Editor |
| ublished ( | Certificates | Member Of       | Passwon | d Replication | Dial-in Object  |
| Network    | Access Per   | mission         |         |               |                 |
| Allow      | access       | 2               |         |               |                 |

#### Integração com o Ative Diretory

O Ative Diretory exige que a hora do roteador RV34x corresponda à do servidor AD. Para obter etapas sobre como configurar as configurações de tempo em um roteador RV34x Series, clique <u>aqui</u>.

O AD também exige que o RV340 tenha um Grupo de Usuários que corresponda ao Grupo de Segurança Global do AD.

Etapa 1. Navegue até **Configuração do sistema > Grupos de usuários**.

| <b>\$</b> ( | System Configuration 1 |
|-------------|------------------------|
|             | System                 |
|             | Time                   |
|             | Log                    |
|             | Email                  |
|             | User Accounts          |
| (           | User Groups 2          |

Etapa 2. Clique no ícone **de mais** para adicionar um grupo de usuários.

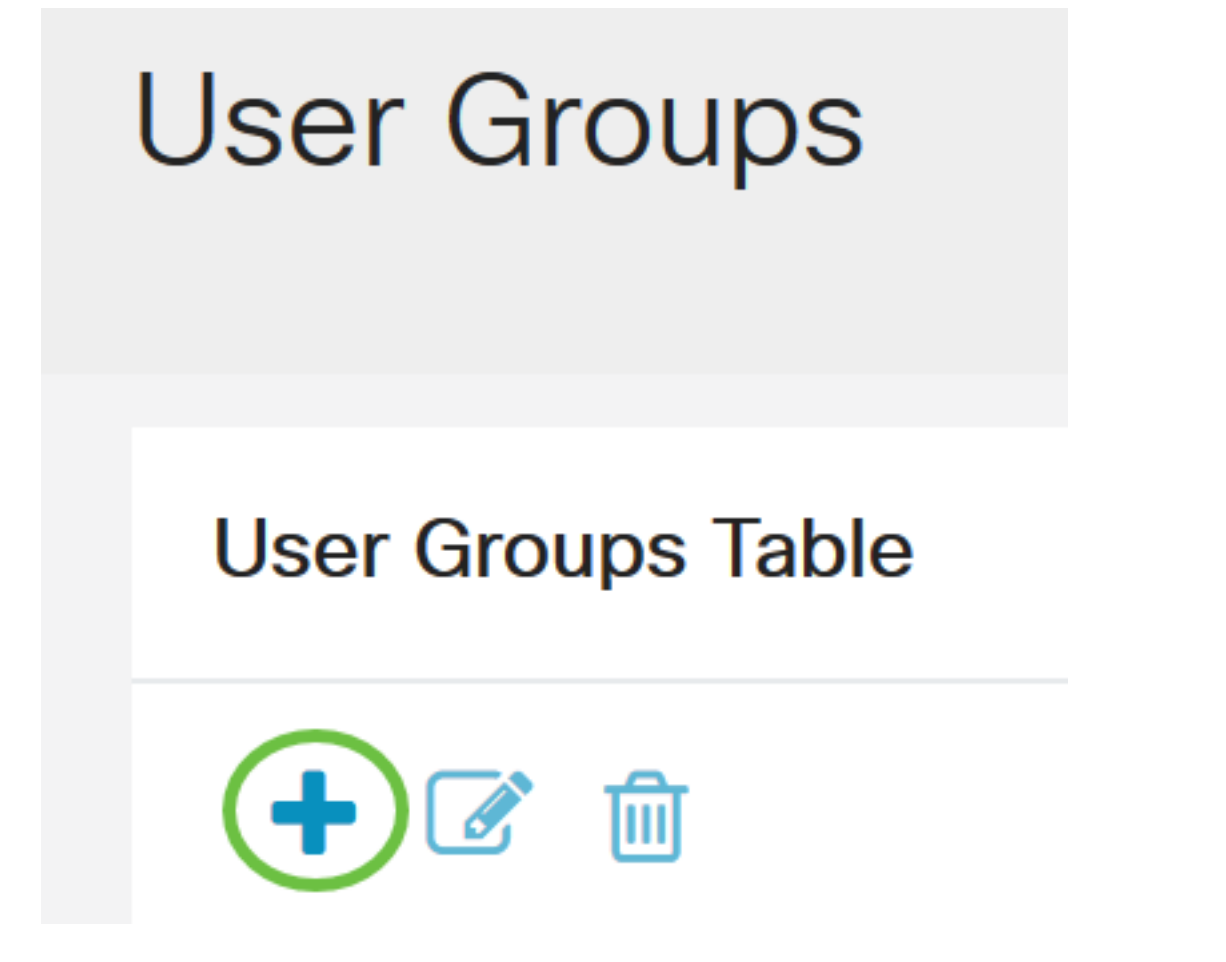

Etapa 3. Digite o nome do grupo. Neste exemplo, são VPNUsers.

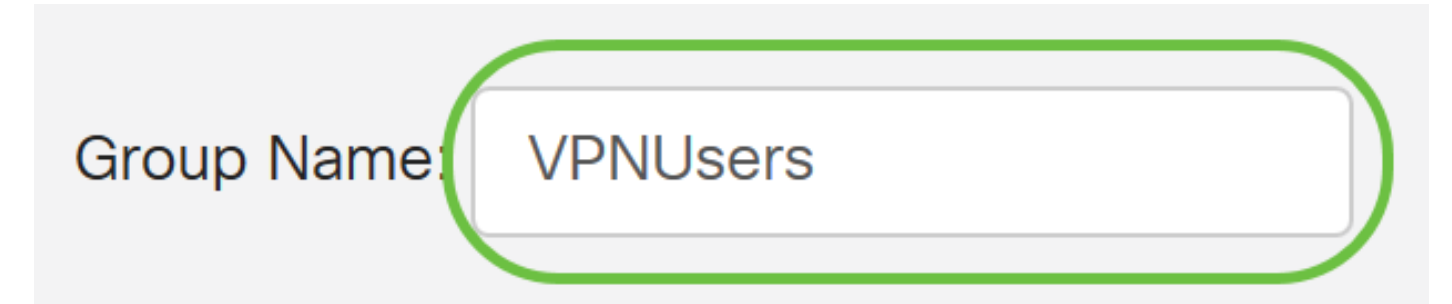

O nome do grupo deve ser exatamente o mesmo do Grupo de Segurança Global do AD.

Etapa 4. Em *Services, Web Login/NETCONF/RESTCONF* deve ser marcado como **Disabled**. Se a Integração do AD não funcionar imediatamente, você ainda poderá acessar o RV34x.

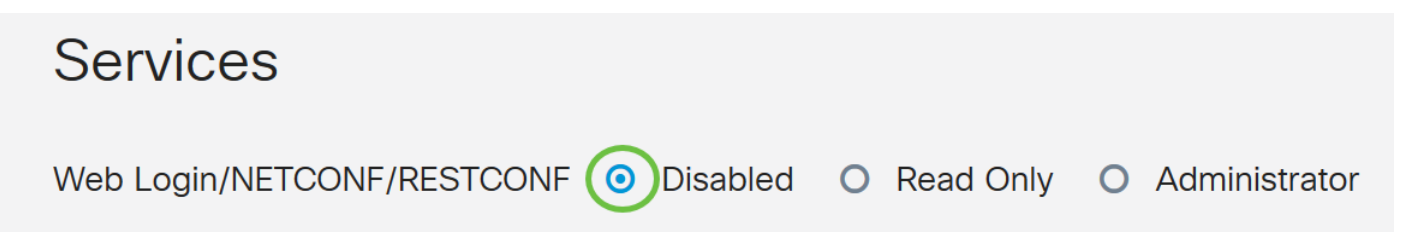

Etapa 5. Você pode adicionar os túneis VPN que usarão a Integração do AD para registrar seus usuários.

 Para adicionar uma VPN Cliente a Site que já tenha sido configurada, vá até a seção EZVPN/Terceiros e clique no ícone mais. Selecione o perfil VPN no menu suspenso e clique em Adicionar.

## EzVPN/3rd Party

| EzVPN/3rd Party Profile Memb   | per In-use Table |
|--------------------------------|------------------|
| <b>( → ( ( ( ( ( ( ( ( ( (</b> |                  |
| # 	Group Name                  |                  |
|                                | ×                |
| Add Feature List               |                  |
| Select a Profile: ShrewVPN •   | 2                |
|                                | Add Cancel       |

4. SSL VPN - Se um túnel SSL VPN for usado, selecione a política no menu suspenso ao lado de *Select a Profile (Selecionar um perfil)*.

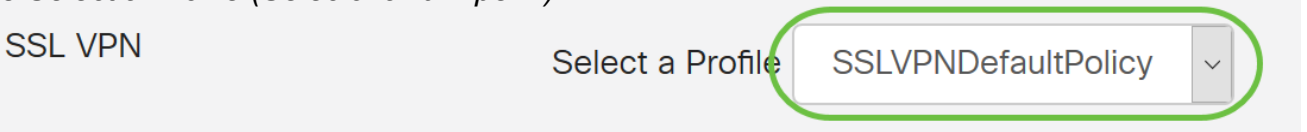

6. PPTP/L2TP/802.1x - Para permitir que eles usem o AD, basta clicar na caixa de seleção ao lado deles para *permitir*.

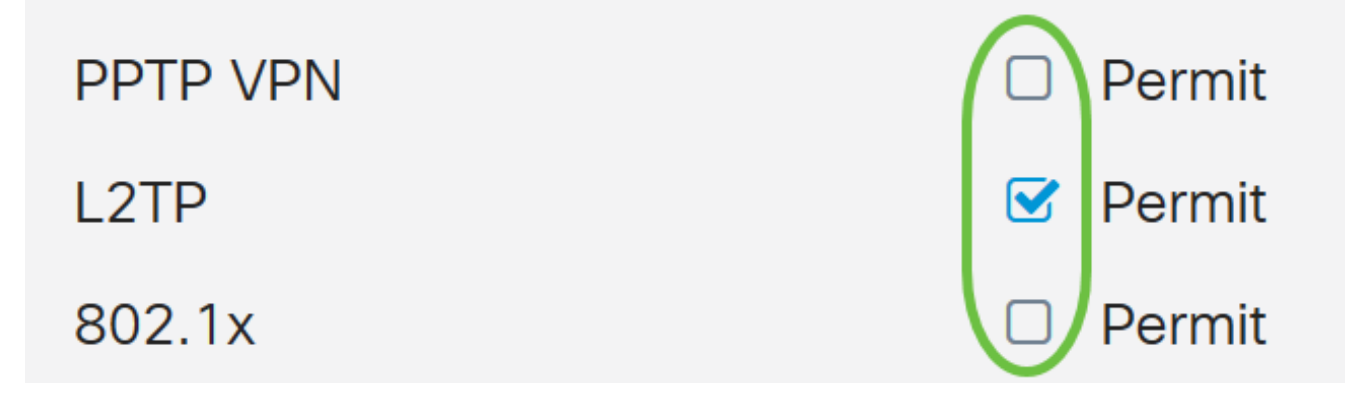

Etapa 6. Clique em Apply para salvar suas alterações.

| User Groups                  |                                      |  |
|------------------------------|--------------------------------------|--|
| Site to Site VPN Profile Mem | per In-use Table                     |  |
| <ul> <li></li></ul>          | <b>\$</b>                            |  |
| EzVPN/3rd Party              |                                      |  |
| EzVPN/3rd Party Profile Mem  | ber In-use Table                     |  |
| <ul> <li></li></ul>          |                                      |  |
| SSI V/DN                     |                                      |  |
| SSE VEN                      | Select a Profile SSLVPNDefaultPolicy |  |
| PPTP VPN                     | Permit                               |  |
| L2TP                         | ✓ Permit                             |  |
| 802.1x                       | Permit                               |  |

Configurações de integração do Ative Diretory

Etapa 1. Navegue até Configuração do sistema > Contas de usuário .

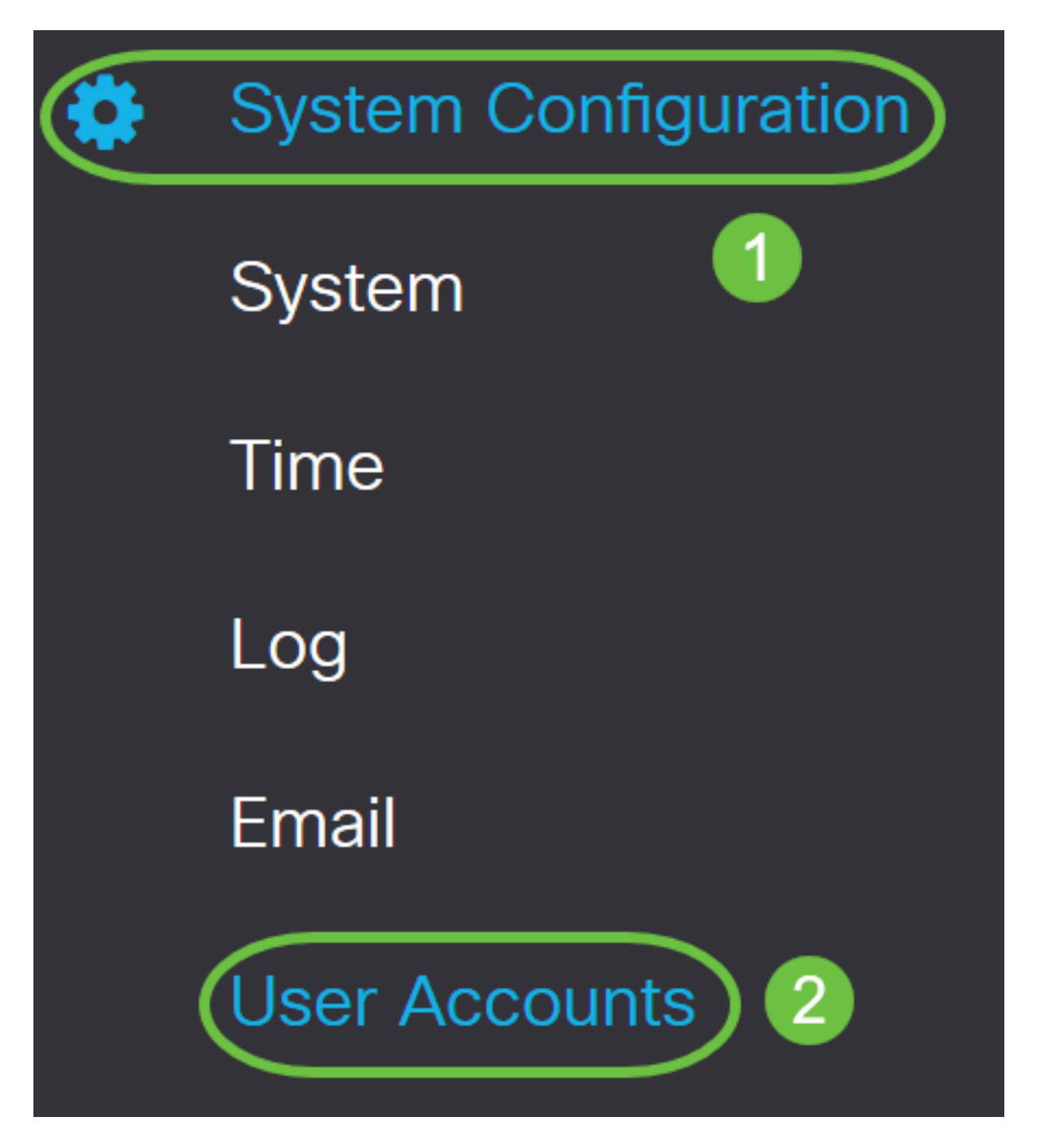

Etapa 2. Na Tabela de serviços de autenticação remota, clique em Adicionar para criar uma entrada.

# **Remote Authentication Service Table**

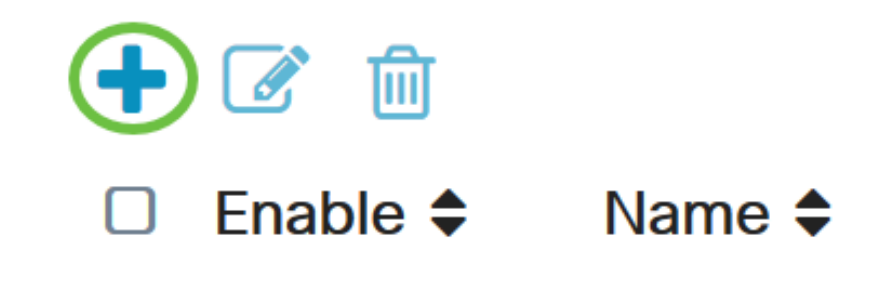

Etapa 3. No campo *Nome*, crie um nome de usuário para a conta. Neste exemplo, é usado **Jorah\_Admin**.

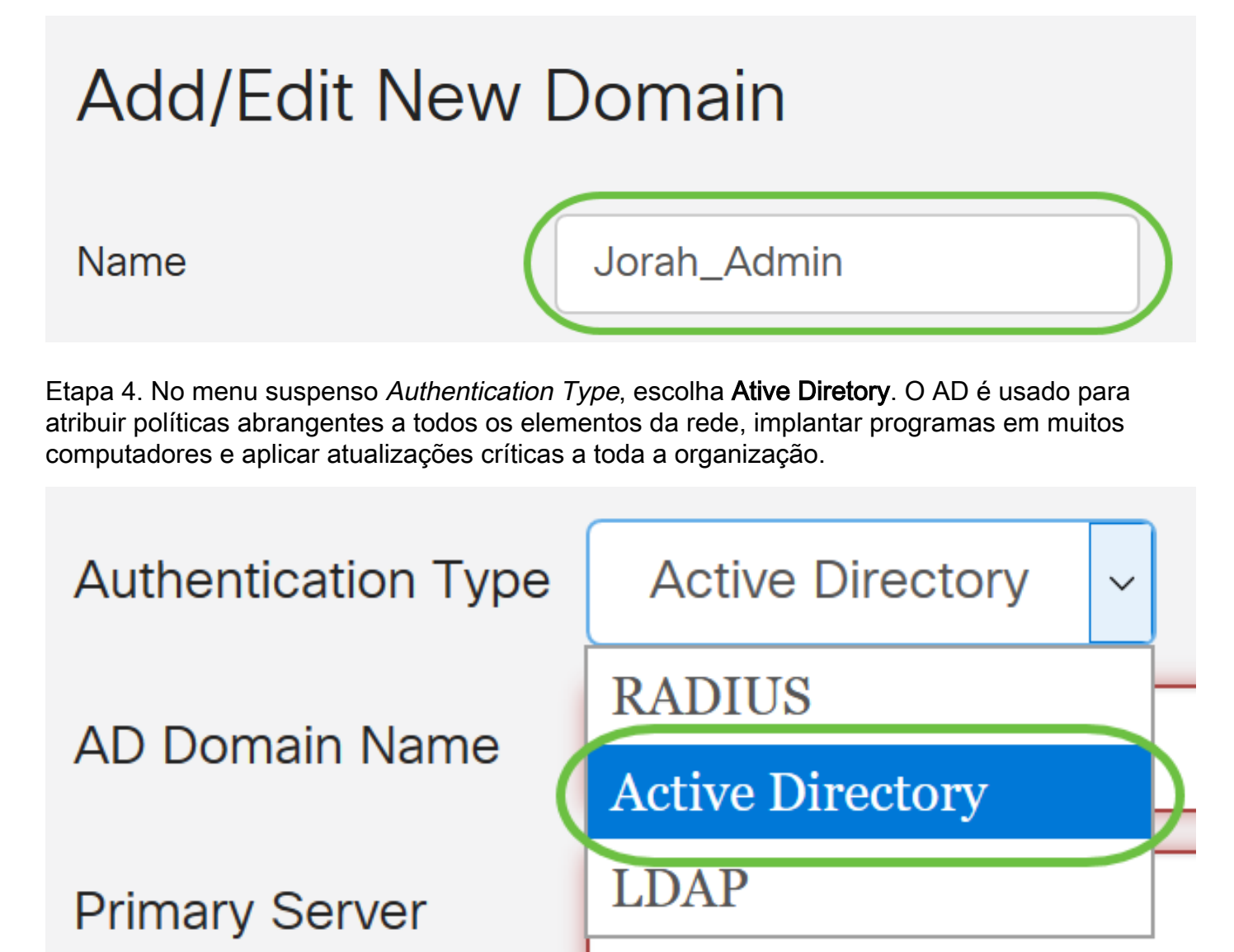

Etapa 5. No campo AD Domain Name, insira o nome de domínio totalmente qualificado do AD.

Neste exemplo, sampledomain.com é usado.

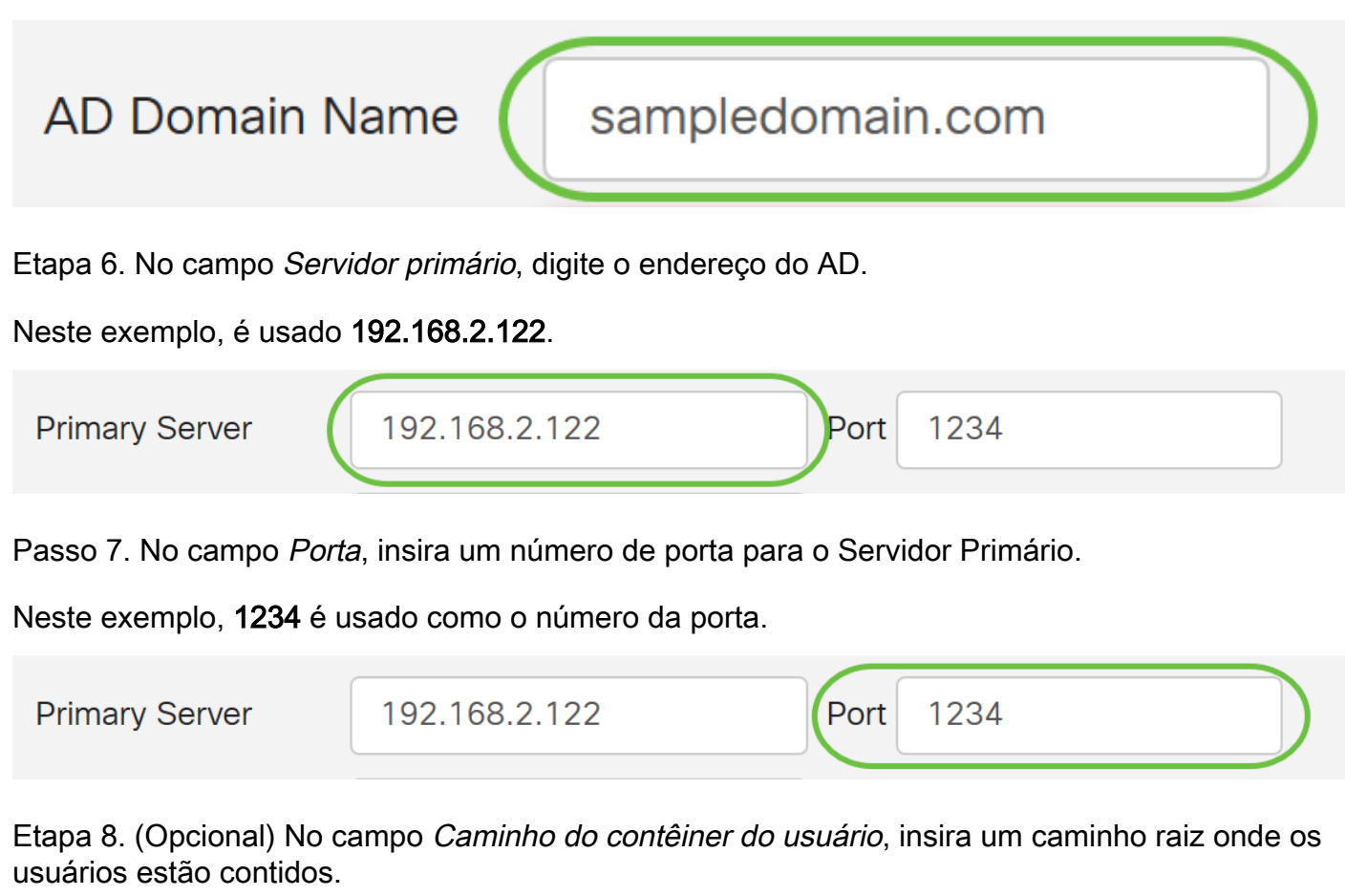

Note: Neste exemplo, file:Documents/manage/containers é usado.

| User Cor            | ntainer Path             | file:Docum | nents/manage/ | со    |
|---------------------|--------------------------|------------|---------------|-------|
| Etapa 9. Clique     | em Apply.                |            |               |       |
| User Accour         | nts                      |            |               | Apply |
| Add/Edit Nev        | w Domain                 |            |               |       |
| Name                | Jorah_Admin              |            |               |       |
| Authentication Type | Active Directory ~       |            |               |       |
| AD Domain Name      | sampledomain.com         |            |               |       |
| Primary Server      | 192.168.2.122 P          | Port 1234  |               |       |
| User Container Path | file:Documents/manage/co |            |               |       |

Etapa 10. Role para baixo até Service Auth Sequence para definir o método de login para as

várias opções.

- Login na Web/NETFCONF/RESTCONF É assim que você faz login no roteador RV34x. Desmarque a caixa de seleção Usar padrão e defina o método principal como BD local. Isso garantirá que você não será desconectado do roteador, mesmo se a Integração com o Ative Diretory falhar.
- VPN de cliente para site/EzVPN&VPN de terceiros Esta é a configuração do túnel VPN de cliente para site para usar AD. Desmarque a caixa de seleção Usar padrão e defina o método primário como Ative Diretory e Método secundário como DB local.

#### Service Auth Sequence

```
* Default Sequence is RADIUS > LDAP > AD > Local DB
```

\* Local DB must be enabled in Web Login/NETCONF/RESTCONF

| Service Auth Sequence Table                     |               |                      | ^                    |
|-------------------------------------------------|---------------|----------------------|----------------------|
| Service 🗢                                       | Use Default 🖨 | Customize: Primary 🗢 | Customize: Secondary |
| Web Login/NETCONF/RESTCONF                      |               | Local DB             | ✓ None               |
| Site-to-site/EzVPN&3rd Party Client-to-site VPN |               | Active Directory     | Local DB             |
| AnyConnect SSL VPN                              |               | Active Directory     | ✓ Local DB           |

#### Etapa 11. Clique em Apply.

| User Accounts                                                                                                   | Apply |
|----------------------------------------------------------------------------------------------------|-------|
| Service Auth Sequence                                                                                           |       |
| * Default Sequence is RADIUS > LDAP > AD > Local DB<br>* Local DB must be enabled in Web Login/NETCONF/RESTCONF |       |
| Service Auth Sequence Table                                                                                     |       |

Etapa 12. Salve sua configuração atual na configuração de inicialização.

Agora você configurou com êxito as configurações do Ative Diretory em um RV34x Series Router.

#### LDAP

Etapa 1. Na Tabela de serviços de autenticação remota, clique em Adicionar para criar uma entrada.

# **Remote Authentication Service Table**

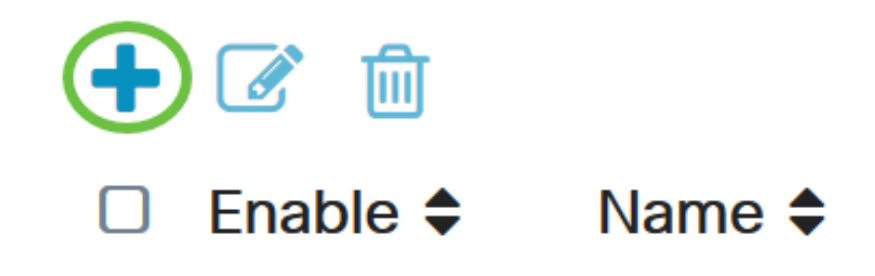

Etapa 2. No campo Nome, crie um nome de usuário para a conta.

Somente uma única conta de usuário remoto no LDAP pode ser configurada.

Neste exemplo, Dany\_Admin é usado.

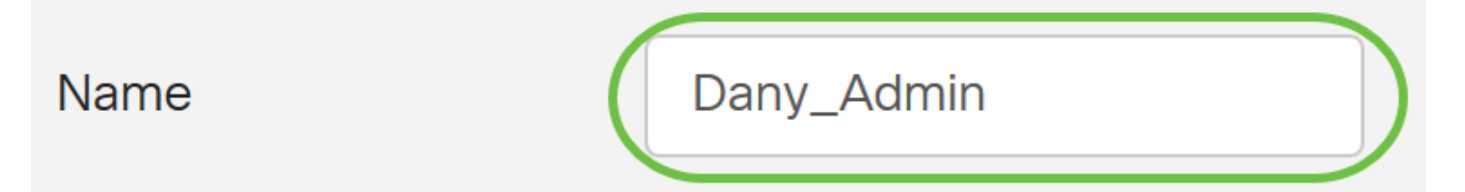

Etapa 3. No menu suspenso Authentication Type (Tipo de autenticação), escolha LDAP. O Lightweight Diretory Access Protocol é um protocolo de acesso usado para acessar um serviço de diretório. É um servidor remoto que executa um servidor de diretório para executar a autenticação para o domínio.

| Authentication Type | LDAP                       | ~ |   |
|---------------------|----------------------------|---|---|
| Primary Server      | RADIUS<br>Active Directory |   |   |
| Base DN             | LDAP                       |   | ) |

Etapa 4. No campo Servidor primário, insira o endereço do servidor do LDAP.

Neste exemplo, é usado 192.168.7.122.

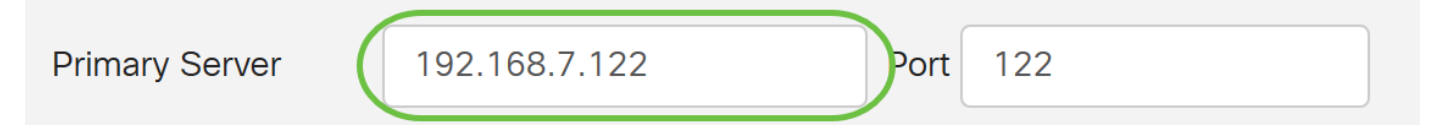

Etapa 5. No campo Porta, insira um número de porta para o Servidor Primário.

Neste exemplo, 122 é usado como o número da porta.

| Primary Server | 192.168.7.122 | Port | 122 |  |
|----------------|---------------|------|-----|--|
|                |               |      |     |  |

Etapa 6. Insira o nome diferenciado base do servidor LDAP no campo *DN base*. O DN base é o local onde o servidor LDAP procura usuários quando recebe uma solicitação de autorização. Esse campo deve corresponder ao DN base configurado no servidor LDAP.

Neste exemplo, é usado Dept101.

| Base DN | Dept101 |
|---------|---------|
|         |         |

Passo 7. Clique em Apply. Você será levado à Tabela de serviços de autenticação remota.

| User Accour         | its           |   |      |     |  |
|---------------------|---------------|---|------|-----|--|
| Add/Edit Nev        | w Domain      |   |      |     |  |
| Name                | Dany_Admin    |   |      |     |  |
| Authentication Type | LDAP          | - |      |     |  |
| Primary Server      | 192.168.7.122 |   | Port | 122 |  |
| Base DN             | Dept101       |   |      |     |  |

Etapa 8. (Opcional) Se quiser ativar ou desativar o serviço de autenticação remota, marque ou desmarque a caixa de seleção ao lado do serviço que deseja ativar ou desativar.

# **Remote Authentication Service Table**

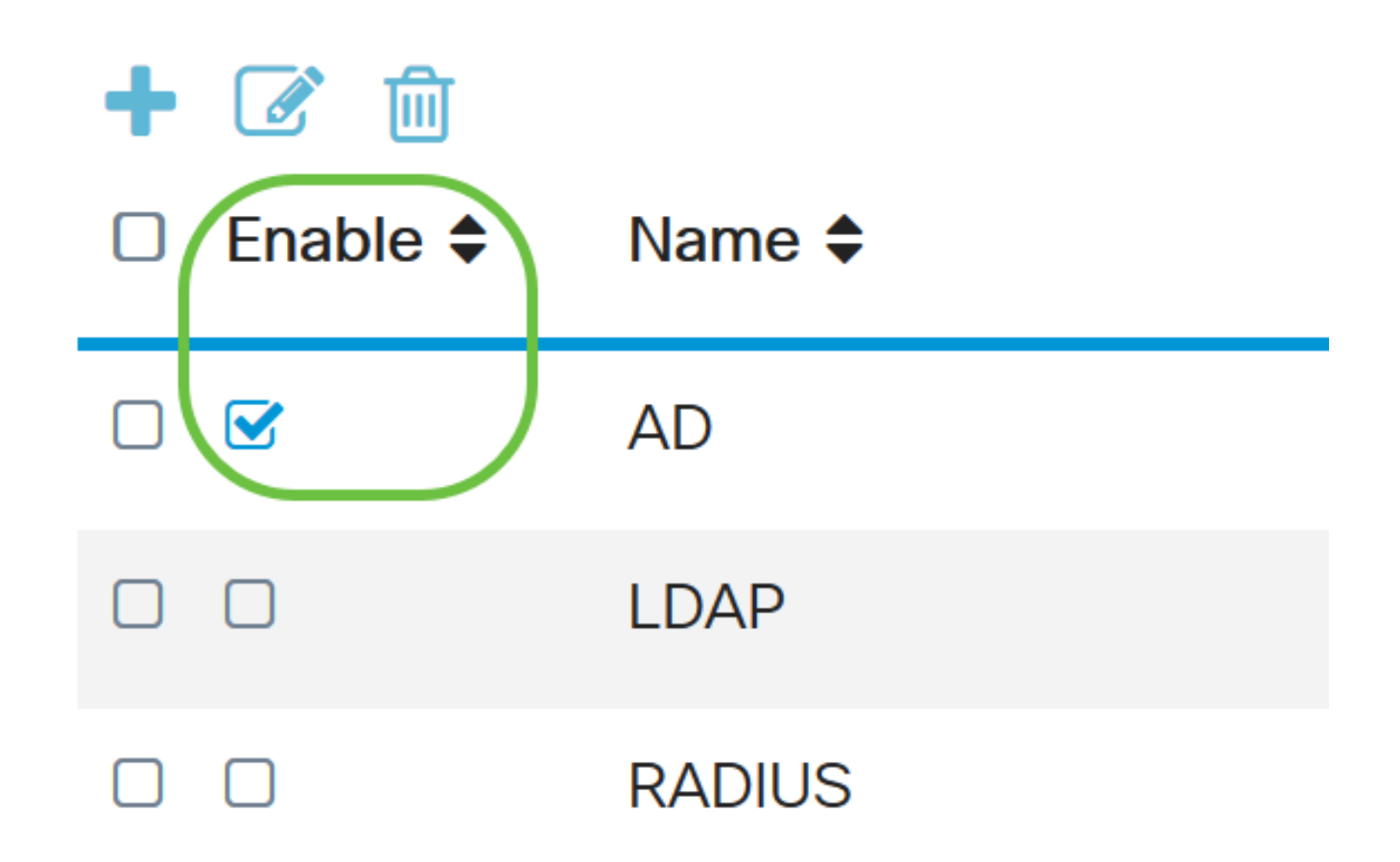

Apply

Etapa 9. Clique em Apply.

**User Accounts** 

Agora você configurou com êxito o LDAP em um RV34x Series Router.

Exibir um vídeo relacionado a este artigo...

Clique aqui para ver outras palestras técnicas da Cisco